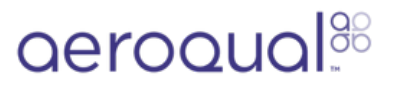

# Connect temperature and relative humidity sensor

Written By: Tanya Taylor

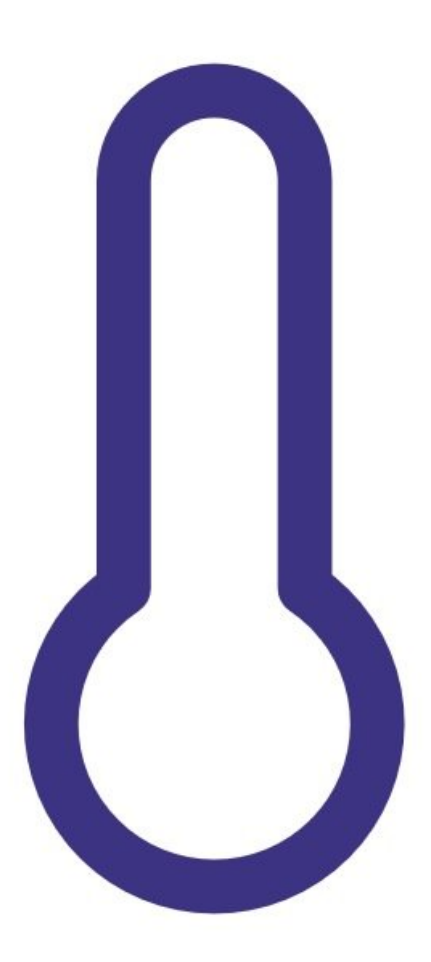

## INTRODUCTION

Use this guide if you have bought a temperature and relative humidity sensor for your handheld monitor.

## PARTS:

• Temperature and relative humidity sensor (1)

### Step 1 — Connect directly

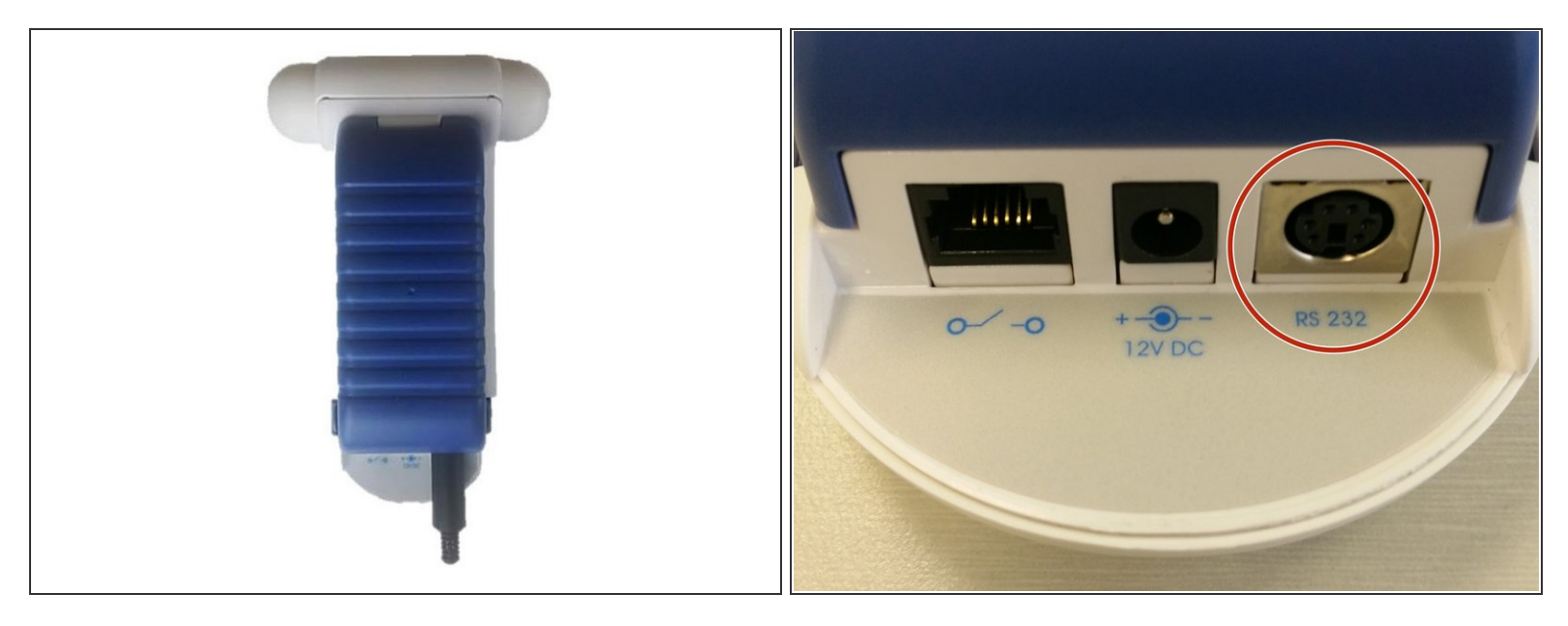

Never attach the temperature and relative humidity sensor while the monitor is switched on as that can damage the monitor.

- Connect the sensor directly to the RS 232 port on your monitor.
- When the sensor is fully inserted, <u>turn on the monitor</u>.

#### Step 2 — Connect via PS2

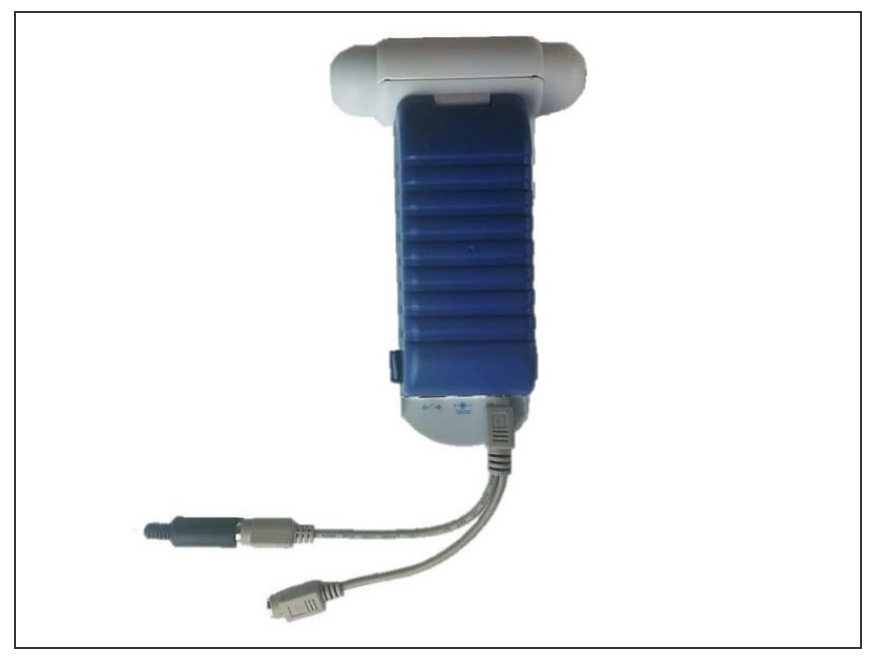

- When you're connecting the monitor to a PC, first connect the two-way PS2 adapter cable that came with your Series 500 to the RS 232 port on your monitor.
- Attach the sensor to the PS2 connector.
- Attach the USB-to-monitor cable to the other PS2 connector.
- (i) The monitor operates with only the sensor connected.

For further support, contact <u>Technical Support</u>.